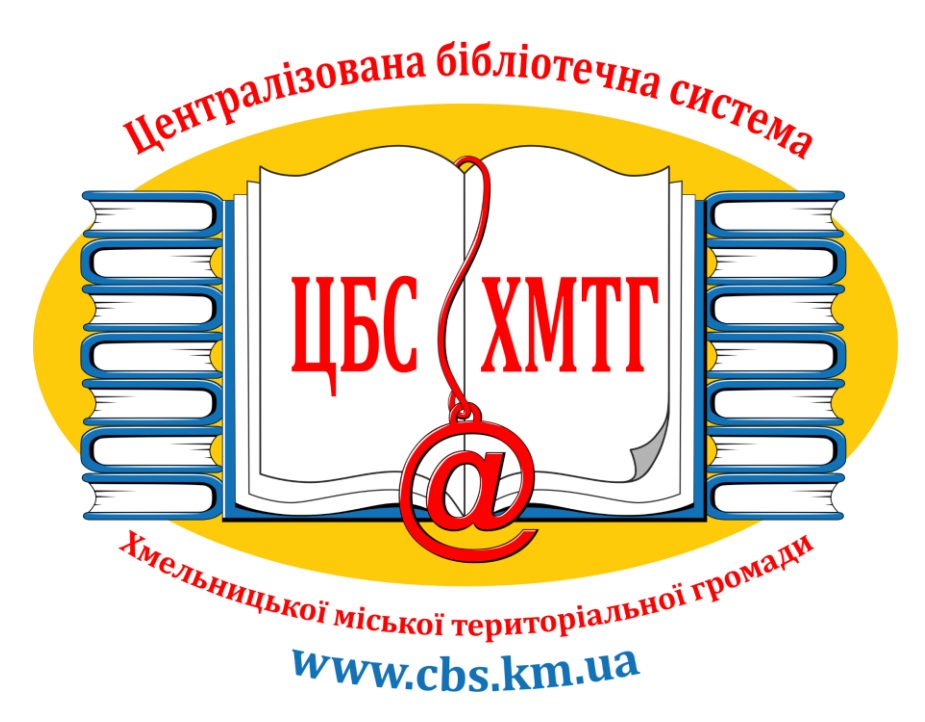

## Електронний лікарняний лист на сайті ПФУ: інструкція

Підготувала: провідна методистка ЦБС Хмельницької міської ТГ Аліна Войтюк

Хмельницький

2021 рік

- 1. Відкриваємо сайт Пенсійного фонду в пошуковику. Варто робити це з комп'ютера, або ноутбука. Телефон не дає змоги загрузити повну інформацію по лікарняних листах.
- 2. Для авторизації на сайт нажимаємо «Вхід»

| ()<br>Пенсій<br>Порт  | ний фонд України<br>ал Електроні | них Послуг                  |                    |             |    | ♦) Вхід             | & Реєстрація                 |
|-----------------------|----------------------------------|-----------------------------|--------------------|-------------|----|---------------------|------------------------------|
| ┿ Органи ПФУ          | 器 Верифікація<br>виданих докуме  | 🕼 Листки<br>ентів непрацезд | атності            |             |    |                     | 🗩 Оцінка<br>відвідування ПФУ |
| Головна / Всі послуги |                                  |                             |                    |             |    |                     | Як зареєструватися 🕢         |
| 🗐 Всі послуги         | Ø                                | а Зая                       | ва                 |             |    | Відомості про трудо | ву діяльність                |
| 🗁 Пенсіонерам         | >                                | нат                         | призначення пенсії | EV          | 20 |                     |                              |
| 🗐 Застрахованим ос    | собам >                          | Дан                         | і з реєстру        |             |    | Електронна          |                              |
| (і) Страхувальникам   | >                                | заст                        | грахованих осіб    | <u>(</u> _) |    | пенсійна справа     |                              |

3. Увійти до системи потрібно за допомогою «ID.GOV.UA». Обираєте увійти як фізична особа та натискаєте увійти.

| За КЕП               | За логіном       | За ЕПП             | За токеном                 | 3a ID.GOV.UA        |
|----------------------|------------------|--------------------|----------------------------|---------------------|
| Засобами Інтегр      | ованої системи е | електронної іденти | фікації (ID.GOV.UA)<br>Баж | касте знати більше. |
| Бажасто урійти ок*   |                  | Фізична особа      |                            |                     |
| важаете увити як     |                  |                    |                            |                     |
| * - поля обов`язкові | для заповнення   |                    |                            |                     |

4. Обираємо «Bank ID НБУ»

| овернутись на сайт                  |               |
|-------------------------------------|---------------|
| Увійти за допомо                    | гою           |
| Електронного підпису<br>→ Mobile ID | $\rightarrow$ |
|                                     |               |

5. З переліку, що з'являється на екрані обираємо необхідний банк. В конкретному випадку це Приватбанк. Авторизуємося через Приват24

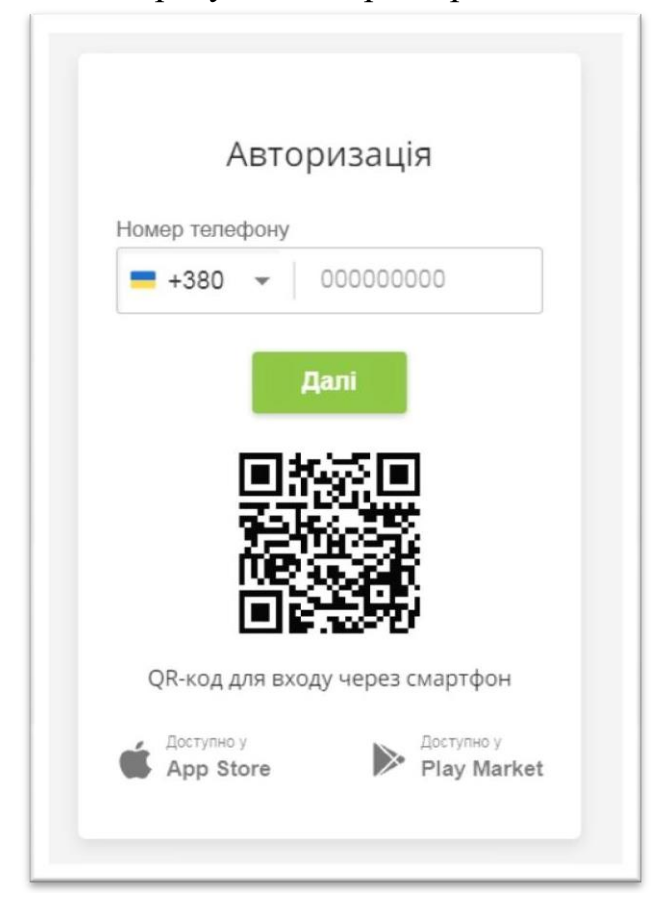

6. Надаємо згоду на обробку персональних даних

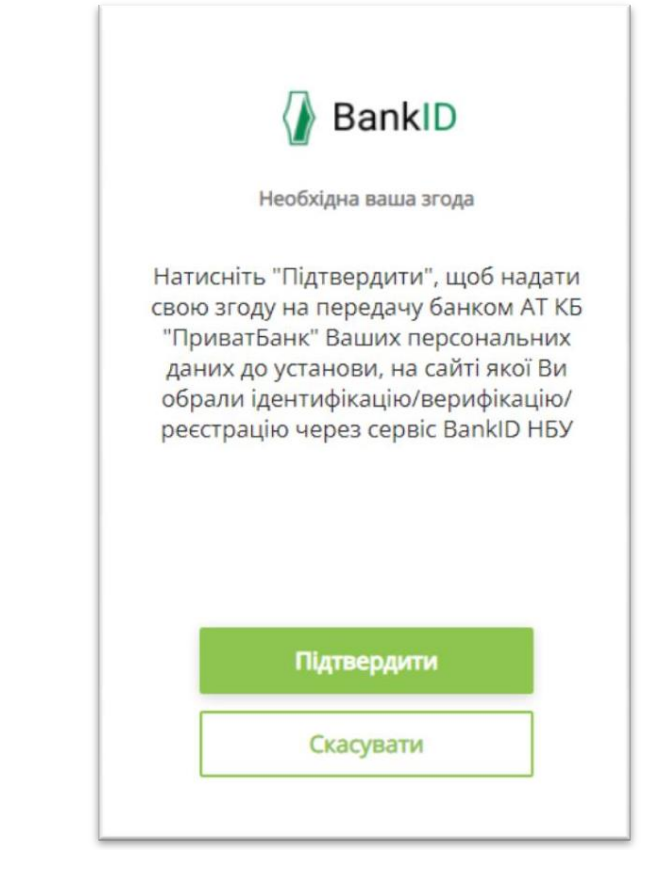

7. Перевіряємо отримані дані та надаємо згоду на передачу та обробку персональних даних

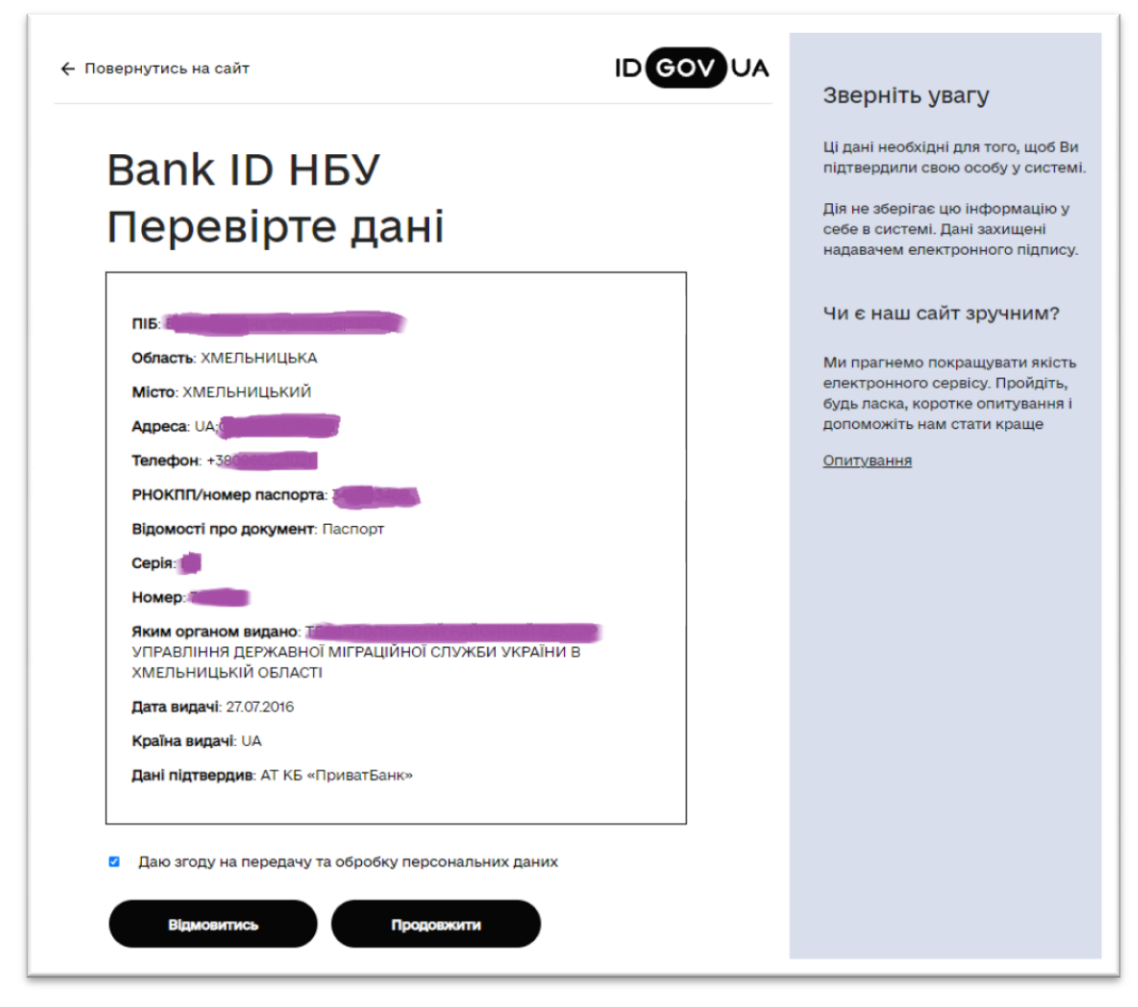

8. Переходимо на сайт Пенсійного Фонду України

| Тоновна / Во таклуги |       |   |                                                         |      | CB0 Josef                                            | -    |
|----------------------|-------|---|---------------------------------------------------------|------|------------------------------------------------------|------|
| 🕞 Belmenyre          | 0     | - | Janea                                                   | _    | Відоності про трудову діяля                          | nica |
| () Reciseper         |       |   | на призначения пенсб                                    |      |                                                      | R.   |
| E Seconserve scalar  | 5 (A) |   | Дані з рекстру                                          |      | Електроння                                           |      |
| Concentration        |       |   | застранования осб                                       | 0    | ne-clive crpese                                      |      |
| 🛞 Попунарні поскупи  |       | - | Дані странувальника                                     |      | Jaini algeneri                                       |      |
| E Alerse             | ,     |   | з Сдиного ревстру<br>странувальників                    | 0    | (they are needed                                     |      |
|                      |       | 0 | Bci saul seepverves<br>go opravia NØy                   | 8    | Janec<br>samperines                                  |      |
|                      |       | 0 | lanaa<br>na nepeganyoox nexci                           | Si 🔍 | Brectman suis<br>go strerzpososi<br>nexclinal capeer |      |
|                      |       | 0 | Запит на підготовку<br>патеровки документів             |      | Запит на отринания<br>властронних документа          | đ    |
|                      |       | 0 | Дані з Електронного ревстру<br>листиїв непрациздатності | 0 0  | Jaepwerne<br>(turtanne, sponsonyje,                  |      |

9. Відкриваємо вікно «Дані з Електронного реєстру листків непрацездатності»

| rose / Bd nachry                         |   |   |                                                             |      | QB0 Jeresk                                                    |   |
|------------------------------------------|---|---|-------------------------------------------------------------|------|---------------------------------------------------------------|---|
| -                                        | • | - |                                                             |      |                                                               |   |
| Recorgan                                 | , | 0 | Jamas<br>na riprovavenos nexcli                             |      | Віденості про трудову діял                                    | B |
| ) Derpenserverstofer<br>) Opeysterverser |   | 0 | Дані з рекстру<br>застрановання осіб                        | 0    | Enerroponne<br>nenclino crpase                                |   |
| ) Tanyasari naoyos<br>Anarnas            | • | 0 | Дені стракувальника<br>з Єдиного рекстру<br>стракувальників | 0    | Звітні відоності<br>Странубальника                            | 6 |
|                                          |   | • | Bci anul surgement<br>ga opravia DAv                        |      | James<br>na nperios                                           |   |
|                                          |   | 0 | Залаа<br>на переракунах леной                               | Sh O | Brecanne anin<br>ga enextponnai<br>nexclinai orgaan           |   |
|                                          |   | 0 | Sanet va nigronosky<br>naneposku govjuventis                |      | Залит на отринания<br>влектронних документів                  | đ |
|                                          |   | Ø | Aprila Exectponenta pero<br>nectale remperativest           |      | Sargenered<br>(sergener, sponspegie,<br>capita, scientificad) |   |

10.Отримуємо «Мої листки непрацездатності», де сформовані лікарняні. Потрібний лист непрацездатності необхідно розгорнути та скопіювати за допомогою кнопки «PrtSc»

| Відкриті сер<br>Веб-портал         | eloi<br>Y      | 🗑 Nenciùmi | й калькулятор    | Доброго дня             |                     | O - Broxig 🕞         |
|------------------------------------|----------------|------------|------------------|-------------------------|---------------------|----------------------|
| оловна / Mol листои непраца        | цатності       |            |                  |                         | Qee                 | Элтанііна інформулан |
| 3 Моя заробітна плата              | >              |            | Дані надано стан | юм на 19.10.2021 14     | :22:57              | Оновити              |
| 🖀 Мій страковий стаж               | >              |            | 2                | Листки непрацездатності | *                   |                      |
| Mos nevels                         | >              | Номер ЛН   | Дата відкриття   | Дата закриття           | Статус ЛН           |                      |
| 🛯 Мої звернення                    | >              | _          | 21.09.2021       | 03 10 2021              | Databas an other th |                      |
| Мої документи                      |                | _          |                  |                         |                     |                      |
| Мої повідомлення                   | >              |            |                  |                         |                     |                      |
| Електронна трудова кни             | 900 <b>3</b> , |            |                  |                         |                     |                      |
| Тимнасова втрата<br>працездатності | *              |            |                  |                         |                     |                      |
| Моїлистки непрациздатності         | 0              |            |                  |                         |                     |                      |

11. Для того, щоб отримати довідку про страховий стаж потрібно перейти до «Комунікації з ПФУ» → «Запит на отримання електронного документу»

| brosva / Ovinye signgaleor go T                  | 47   |                                 | 980 ;                                                                                                    | Secondae independe |
|--------------------------------------------------|------|---------------------------------|----------------------------------------------------------------------------------------------------|--------------------|
| 🦷 Макзаробтна плата                              |      | Запит на отр                    | имання електронного документу                                                                                                    |                    |
| 🔄 Мій среденій стак                              |      |                                 |                                                                                                    |                    |
| Mastrencia                                       | 2    | Branch Jan                      |                                                                                                    |                    |
| E Noisepena                                      | ,    | Ser and services                | Доводка про прудовні та страновні стан                                                                                                    | -                  |
| Molgogweiter                                     | ,    | Repressi-over                   |                                                                                                    |                    |
| -                                                |      | formula.                        |                                                                                                    |                    |
|                                                  | ,    | wire'                           | -                                                                                                    |                    |
| 🗄 Бестроне трудов оно                            | · 20 | Reference                       | And the second second se |                    |
| E Tex-ecce store<br>rosustan-octi                | *    | Tereport                        | +388000000000                                                                                                    |                    |
| Mel Mel                                          |      | S Rate may -a nota-             | າ ແລ້ວເວັ້າ ແລະ ແລະເອາະອາດາະ ແລະບາດ"                                                                                                    |                    |
|                                                  |      | *- norm officer sources give se | arca-es                                                                                                    |                    |
| lowynikauji z NOV                                |      |                                 | -                                                                                                    |                    |
| Barner au organization<br>annurbheann Annumerria | •    |                                 | Відправити до ПФУ 💿                                                                                                    |                    |

12.Відправляєте запит та отримаєте сформований документ в PDF-форматі. Його потрібно скачати на комп'ютер та перевірити.